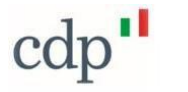

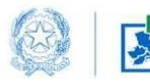

Commissario Straordinario Ricostruzione Sisma 2016 Presidenza del Consiglio dei Ministri

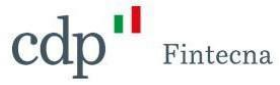

Progetto SISMA – Albo dei Commissari

Manuale Albo dei Commissari (Ord. Comm.le n. 183/2024)

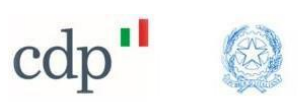

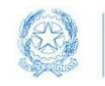

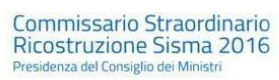

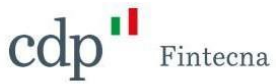

## Sommario

| 1   | Nuova Iscrizione all'Albo dei Commissari | . 3 |
|-----|------------------------------------------|-----|
| 1.1 | Stato dell'istanza                       | . 8 |
| 1.2 | Pulsanti                                 | 10  |

# Indice Figure

| Figura 1 - Accesso al sito Gedisi                 | 3  |
|---------------------------------------------------|----|
| Figura 2 - Login                                  | 3  |
| Figura 3 - Accesso Sisma                          | 4  |
| Figura 4 - Tab "Iscrizione Albo Commissari"       | 4  |
| Figura 5 - Pulsante "Nuova Iscrizione"            | 5  |
| Figura 6 - Quadro "Dati del Dichiarante"          | 5  |
| Figura 7 - Quadro "Dichiarazione"                 | 6  |
| Figura 8 - Pulsante "Salva Bozza"-"Salva"         | 7  |
| Figura 9 - Quadro "Allegati"                      | 7  |
| Figura 10 - Iscrizione in stato di Bozza          | 8  |
| Figura 11 - Pulsante Modifica                     | 9  |
| Figura 12 - Iscrizione in stato "Da Protocollare" | 9  |
| Figura 13 - Iscrizione in stato "Protocollato"    | 10 |
| Figura 14 - Pulsante "Visualizza"                 | 10 |
| Figura 15 - Dettagli Iscrizione                   | 11 |
| Figura 16 - Pulsante "Lista Operazioni"           | 11 |
| Figura 17 - Elenco Operazioni                     | 12 |
| Figura 18 - Pulsante "Modifica"                   | 12 |
| Figura 19 - Pulsante "Sospendi"                   | 13 |
| Figura 20 - Pulsante "Riattiva"                   | 13 |
| Figura 21 - Pulsante "Cancella"                   | 14 |

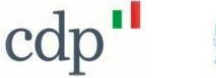

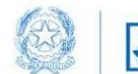

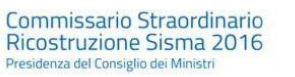

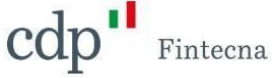

### 1 Nuova Iscrizione all'Albo dei Commissari

Accedendo al sito https://gedisi.sisma2016.gov.it/s/ è possibile effettuare il login alla propria area riservata attraverso il pulsante in alto a destra oppure cliccando direttamente sul riquadro "Area Riservata".

| Pagina iniziale | Elenco Speciale Professionisti | Elenco Contributi                                                                 | i Anagrafe Antimafia degli Esec                                                                       | utori Area Riservata                                                                       |                                                                 |                |            |
|-----------------|--------------------------------|-----------------------------------------------------------------------------------|----------------------------------------------------------------------------------------------------|--------------------------------------------------------------------------------------------|-----------------------------------------------------------------|----------------|------------|
|                 | Elenco Speciale Professionisti |                                                                                   | Elenco Contributi                                                                                     | Anagrafe Antimafia degli E                                                                 | secutori                                                        | Area Riservata |            |
|                 | Ma (6)                         |                                                                                   |                                                                                                    | MINISTERO DELL'                                                                            | INTERNO                                                         |                |            |
|                 |                                |                                                                                   |                                                                                                    | Struttura di Missione Antir                                                                | nafia Sisma 2016                                                |                | CARL STORE |
|                 | _                              |                                                                                   |                                                                                                    |                                                                                            |                                                                 |                |            |
|                 | Ne                             | ws - 11/10/2024<br>lascio di nuove fun:                                           | zionalità                                                                                             |                                                                                            |                                                                 |                |            |
|                 | Si d<br>e a<br>pre             | comunica che è possibile<br>rt. 1 c. 8 OC 9/2016 attr<br>edisposto relativo model | e procedere con la <b>domanda di consen</b><br>raverso integrazione documentale nel<br>Ilo All. DA.23 | vazione provvisoria delle strutture tempor<br>fascicolo dell'edificio originario danneggia | <b>anee</b> ai sensi art. 27 c. 10 TU<br>to. A tal fine è stato |                |            |
|                 |                                |                                                                                   |                                                                                                    |                                                                                            |                                                                 |                |            |

Figura 1 - Accesso al sito Gedisi

In entrambi i casi il sistema mostrerà la pagina sottostante, dalla quale è possibile effettuare login esclusivamente con identità SPID o CIE.

|                 | Gestione Digitale<br>Sisma Centro Italia<br>Commissario Straordinario Ricostruzione Sisma 2016                                                                                                    |
|-----------------|----------------------------------------------------------------------------------------------------|
| Pagina iniziale |                                                                                                    |
|                 | SPID CIE Credenziali                                                                                                    |
|                 | sp:d√   இ AgID <sup>Agenva per</sup>                                                                                                    |
|                 | Accedi con SPID<br>SPID è il sistema di accesso che consente di utilizzare, con un'identità digitale unica, i servizi online della Pubblica<br>Amministrazione e dei privati accreditati. Se sei già in possesso di un'identità digitale, accedi con le credenziali del<br>tuo gestore. Se non hai ancora un'identità digitale, richiedila ad uno dei gestori. |
|                 |                                                                                                    |
|                 |                                                                                                    |

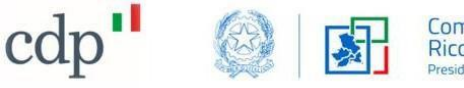

Commissario Straordinario Ricostruzione Sisma 2016 Presidenza del Consiglio dei Ministri

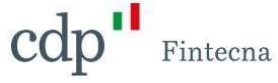

| Pagina iniziale | Sisma Centro Italia 2016 | Sisma Ischia 2017                                                                                                    |  |
|-----------------|--------------------------|----------------------------------------------------------------------------------------------------|--|
|                 |                          | Sisma Centro Italia 2016<br>Sisma Ischia 2017<br>Commissario Straordinario<br>Ricostruzione Sisma 2016<br>Presidenza del Consiglio del Ministri<br>Sisma Ischia 2017<br>Interventi nei Comuni interessati<br>dal sisma del 2017 |  |
| _               | _                        |                                                                                                    |  |

Una volta effettuato l'accesso nella propria area riservata si dovrà selezionare il box Sisma Centro Italia 2016.

La funzionalità per l'iscrizione all'Albo dei Commissari, per l'esercizio dei poteri sostitutivi ai sensi dell'Ord. 183/2024 è disponibile all'interno della relativa tab denominata "Iscrizione Albo Commissari" come in figura 4.

| 🖪 Carlo Verdi                                                                    |                                                                            |
|----------------------------------------------------------------------------------|----------------------------------------------------------------------------|
| Manifestazioni di Volontà Dichiarazioni di Rinuncia Iscrizione Elenco Speciale P | rofessionisti Contratti Richieste di Contributo Iscrizione Albo Commissari |
| Clicca qui per scaricare il manuale di compilazione                              |                                                                            |
| Contatti Assistenza                                                              |                                                                            |
| HIGHVIG ISCITZION R                                                              |                                                                            |
|                                                                                  |                                                                            |

Figura 4 - Tab "Iscrizione Albo Commissari"

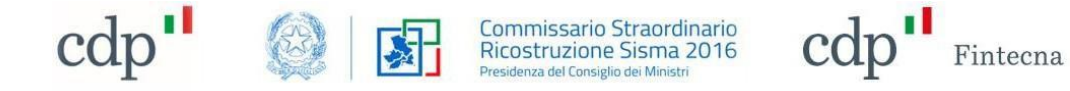

Per creare una nuova iscrizione si dovrà cliccare sull'apposito pulsante "Nuova Iscrizione".

| Pagina iniziale Area Riservata Elenco Speciale Professionisti Elenco Contributi Anagrafe Antimafia degli Esecutori FAQ                                     |
|----------------------------------------------------------------------------------------------------|
| 🖪 Carlo Verdi                                                                                                    |
| Manifestazioni di Volontà Dichiarazioni di Rinuncia Iscrizione Elenco Speciale Professionisti Contratti Richieste di Contributo Iscrizione Albo Commissari |
| Clicca qui per scaricare il manuale di compliazione Clicca qui per scaricare il manuale di compliazione                                                    |
| Contatti Assistenza                                                                                                    |
|                                                                                                    |
|                                                                                                    |

Comparirà la schermata di inserimento dei dati composta di tre quadri:

 1) Dati del dichiarante: i dati dell'utente in sessione saranno precompilati (acquisiti da SPID/CIE) mentre dovranno essere inseriti PEC, email, titolo di studio, numero di telefono, domicilio e residenza;

| Dati del Dichiarante                                                                                                    | Dic                                                            | chiarazione                   | Allegati                                                               |                |
|----------------------------------------------------------------------------------------------------|----------------------------------------------------------------|-------------------------------|------------------------------------------------------------------------|----------------|
|                                                                                                    | Dati d                                                         | el Dichiarante                |                                                                        |                |
| PEC                                                                                                    |                                                                | *Email                        |                                                                        |                |
| verdi@pec.it                                                                                                    |                                                                | carlo@verdi.it                |                                                                        |                |
| itolo di Studio                                                                                                    |                                                                | * Telefono                    |                                                                        |                |
| Laurea Magistrale Ingegneria Edile                                                                                                    |                                                                | 32334354546                   | 5                                                                      |                |
| on residenza in                                                                                                    | * Provincia                                                    | * CAP                         | * Indirizzo                                                            |                |
| Roma                                                                                                    | RM                                                             | 00189                         | Viale Adriatico 180                                                    |                |
| l'indirizzo di domicilio corrisponde a quello di residenza                                                                                |                                                                |                               |                                                                        |                |
| on domicilio in                                                                                                    | * Provincia                                                    | * CAP                         | * Indirizzo                                                            |                |
| Roma                                                                                                    | RM                                                             | 85100                         | Via Roma 20                                                            |                |
| manifesta l'                                                                                                    | interesse all'inserimento nell'Albo dei                        | i Commissari, istituito ai se | ensi dell'art. 2 della O.C. 183/2024,                                  |                |
| fini dell'esercizio dei poteri sostitutivi nell'ambito della ricostruz<br>), 27, comma 14, 32, comma 1, e 43, del Testo Unico della Rico: | tione privata di cui all'articolo 11, com<br>struzione Privata | ima 10, del decreto-legge     | 17 ottobre 2016, n. 189 e di cui agli articoli 6, comma 4, 20, commi 1 | e 2, 21, comma |
|                                                                                                    |                                                                |                               |                                                                        |                |

Figura 6 - Quadro "Dati del Dichiarante"

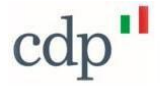

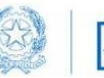

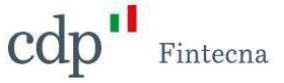

2) Dichiarazione: il soggetto interessato è chiamato ad accettare una serie di dichiarazioni di consapevolezza. Dovrà scegliere una delle due opzioni indicate per la lettera a) e una tra le due per la lettera g), mentre tutte le restanti dichiarazioni non comportano alcuna scelta (b, c, d, e, f). In questa fase dovrà, inoltre, dichiarare di possedere requisiti di idoneità professionale e tecnica nell'ambito della ricostruzione. Infine, sarà necessario dichiarare di allegare il proprio *Curriculum Vitae* in formato europeo;

| consapevole delle sanzioni penali ri consapevole delle sanzioni penali ri consapevole che nell'ipatesi di dich a conoscenza del fatto che saranto 48 bis del D.P.R. 29 settembre 197.  a) di essere cittadino italiano sah a) ovvero cittadino di uno dei Pae "Specificare b) di avere una età non inferiore a c) di godere dei dritti civili in Italia d) di non essere stato escluso da zione di documenti falsi o viziati da ir e) di non aver riportato condanne f) di non trovarsi in alcuna delle c g) di non trovarsi in alcuna delle c g) di non trovarsi in alcuna delle i z023. g) ovvero di trovarsi in una delle i Specificare g) ovvero di trovarsi in una delle i                                                                                                    | chiamate dall'art. 76 del D.P.R. 28 d<br>israzioni mendaci sarà disposta la ci<br>effettuati controlli a campione di ci<br>à, n. 602<br>ve le equiparazioni stabilite dalle leg<br>esi dell'Unione Europea<br>ad anni 19;<br>a o nel diverso Stato di residenza;<br>all'elettorato attivo, né di essere stat | licembre 2000, n.<br>ancellazione dell'<br>ui agli artt. 71 e 7<br>Igi vigenti, | Dichiaraz<br>Dichiaraz<br>1. 445 per le ipotesi<br>Piscrizione dall'Albe<br>72 del D.R. 445/2<br>DICHI | ione<br>azione<br>i di falsità in atti e di d<br>o dei Commissari,<br>2000, sulla veridicità d<br>IARA | chiarazioni mendaci,<br>elle dichiarazioni rese  | , agi effetti dell'app                             | Allegati                                | isposizioni prev                      | iste dall'art.            |
|----------------------------------------------------------------------------------------------------|----------------------------------------------------------------------------------------------------|---------------------------------------------------------------------------------|----------------------------------------------------------------------------------------------------|----------------------------------------------------------------------------------------------------|--------------------------------------------------|----------------------------------------------------|-----------------------------------------|---------------------------------------|---------------------------|
| consapevole delle sanzioni penali ri consapevole che nell'ipotesi di dich a conoscienza del fatto che saranne 48 bis del D.P.R. 29 settembre 197.  a) di essere cittadino italiano sah a) ovvero cittadino di uno dei Pae "Specificare b) di avere una età non inferiore a c) di godere dei diritti civili in Italia d) di non essere stato escluso da zione di documenti falsi o viziati da ir c) di godere dei diritti civili in Italia d) di non trovarsi in alcuna delle c g) di non trovarsi in alcuna delle c g) di non trovarsi in alcuna delle c g) gi onon trovarsi in alcuna delle i Specificare g) govero di trovarsi in una delle i Specificare                                                                                                    | chiamate dall'art. 76 del D.P.R. 28 d<br>iarazioni mendaci sarà disposta la c<br>effettuati controlli a campione di cu<br>3, n. 602<br>ve le equiparazioni stabilite dalle leg<br>esi dell'Unione Europea<br>ad anni 19;<br>a o nel diverso Stato di residenza;<br>all'elettorato attivo, né di essere stat  | licembre 2000, n.<br>ancellazione dell'<br>ui agli artt. 71 e 7<br>Igi vigenti, | Dichiarr<br>1. 445 per le ipotes<br>Tiscrizione dall'Albe<br>72 del D.P.R. 445/2<br>DICHI              | azione<br>i di falsità in atti e di d<br>o dei Cemmissari,<br>2000, sulla veridicità d<br>IARA         | chiarazioni mendaci,<br>elle dichiarazioni rese  | , agli effetti dell'app                            | ilicazione delle di                     | isposizioni prev                      | iste dall'art.            |
| consapevole delle sanzioni penali ri<br>consapevole che nell'ipatesi di dich<br>a conoscenza del fatto che saranne<br>48 bis del D.P.R. 29 settembre 197<br>a) di essere cittadino italiano sah<br>a) ovvero cittadino di uno dei Par<br>* Specificare<br>b) di avere una età non inferiore a<br>c) di godere dei diritti civili in Italia<br>d) di non essere stato escluso da<br>zione di documenti falsi o viziati da ir<br>e) di non aver riportato condanne<br>f) di non trovarsi in alcuna delle ci<br>g) di non trovarsi in alcuna delle ci<br>2023.<br>g) ovvero di trovarsi in una delle i<br>Specificare                                                                                                    | chiamate dall'art. 76 del D.P.R. 28 d<br>iarazioni mendaci sarà disposta la co<br>effettuati controlli a campione di co<br>3, n. 602<br>ve le equiparazioni stabilite dalle leg<br>esi dell'Unione Europea<br>ad anni 18;<br>a o nel diverso Stato di residenza;<br>all'elettorato attivo, né di essere stat | icembre 2000, n.<br>ancellazione dell'<br>ui agli artt. 71 e 2<br>(gi vigenti,  | n. 445 per le ipotes<br>l'iscrizione dall'Albr<br>72 del D.P.R. 445/2<br>DICHI                         | i di falsità in atti e di d<br>o dei Commissari,<br>2000, sulla veridicità d<br>IARA                   | chiarazioni mendaci,<br>elle dichiarazioni rese  | , agli effetti dell'app                            | ilicazione delle di                     | isposizioni prev                      | iste dall'art.            |
| a) di essere cittadino italiano sah     a) ovvero cittadino di uno dei Pae     * Specificare     b) di avere una età non inferiore a     c) di godere dei diritti civili in Italia     d) di non essere stato escluso da uzione di documenti falsi o viziati da ir     e) di non aver riportato condanne     f) di non trovarsi in alcuna delle ci     g) di non trovarsi in alcuna delle ci     g) di non trovarsi in alcuna delle ci     g) di non trovarsi in alcuna delle ci     g) di non trovarsi in alcuna delle ci     g) di non trovarsi in alcuna delle ci     g) di non trovarsi in alcuna delle ci     g) di non trovarsi in alcuna delle ci     g) di non trovarsi in alcuna delle ci     g) di non trovarsi in alcuna delle ci                                                                                                    | ve le equiparazioni stabilite dalle leg<br>isi dell'Unione Europea<br>ad anni 18;<br>a o nel diverso Stato di residenza;<br>al'elettorato attivo, né di essere stat                                                                                                    | tgi vigenti,                                                                    | DICHI                                                                                                  | IARA                                                                                                   |                                                  |                                                    |                                         |                                       |                           |
| a) di essere cittadino italiano sah     a) ovvero cittadino di uno dei Par     "Specificare     b) di avere una età non inferiore a     c) di godere dei diritti civili in Italia     d) di non essere stato escluso da uzione di documenti falsi o viziati da i     e) di non aver riportato condanne     f) di non trovarsi in alcuna delle ci     ogi di non trovarsi in alcuna delle ci     ogi di non trovarsi in alcuna delle ci     oti non trovarsi di trovarsi in alcuna delle ci     oti non trovarsi di trovarsi in alcuna delle ci     oti non trovarsi di trovarsi in alcuna delle ci     oti non trovarsi di trovarsi in alcuna delle ci     oti non trovarsi di trovarsi non trovarsi di trovarsi di trovarsi di trov | ve le equiparazioni stabilite dalle leg<br>esi dell'Unione Europea<br>ad anni 18;<br>a o nel diverso Stato di residenza;<br>all'elettorato attivo, nè di essere stat                                                                                                    | tgi vigenti,                                                                    |                                                                                                    |                                                                                                    |                                                  |                                                    |                                         |                                       |                           |
| b) di avere una età non inferiore i     c) di godere dei diritti civili in Italia     d) di non essere stato escluso da uzione di documenti falsi o viziati da ir     e) di non aver riportato condanne     f) di non trovarsi in alcuna delle ci     g) di non trovarsi in alcuna delle ci     g) di non trovarsi in alcuna delle ci     g) di non trovarsi in alcuna delle i     specificare     Specificare                                                                                                    | ad anni 18;<br>a o nel diverso Stato di residenza;<br>ill'elettorato attivo, nê di essere stat                                                                                                    |                                                                                 |                                                                                                    |                                                                                                    |                                                  |                                                    |                                         |                                       |                           |
| <ul> <li>c) di godere dei diritti civili in Itali</li> <li>d) di non essere stato escluso da<br/>luzione di documenti falsi o viziati da ir</li> <li>e) di non aver riportato condanne</li> <li>f) di non trovarsi in alcuna delle e</li> <li>g) di non trovarsi in alcuna delle i<br/>tiva nazionale, in particolare con riferi<br/>2023.</li> <li>g) ovvero di trovarsi in una delle i<br/>Specificare</li> </ul>                                                                                                    | a o nel diverso Stato di residenza;<br>il'elettorato attivo, né di essere stat                                                                                                    |                                                                                 |                                                                                                    |                                                                                                    |                                                  |                                                    |                                         |                                       |                           |
| <ul> <li>d) di non essere stato escluso da<br/>fuzione di documenti falsi o viziati da ii</li> <li>e) di non aver riportato condanne</li> <li>f) di non trovarsi in alcuna delle c</li> <li>g) di non trovarsi in alcuna delle i<br/>tiva nazionale, in particolare con riferi<br/>2023.</li> <li>g) ovvero di trovarsi in una delle i<br/>Specificare</li> </ul>                                                                                                    | ill'elettorato attivo, në di essere stat                                                                                                    |                                                                                 |                                                                                                    |                                                                                                    |                                                  |                                                    |                                         |                                       |                           |
| e) di non aver riportato condanni     f) di non trovarsi in alcuna delle c     g) di non trovarsi in alcuna delle i     tiva nazionale, in particolare con riferi 2023.     g) ovvero di trovarsi in una delle i     Specificare                                                                                                    | nvalidită insanabile                                                                                                    | to destituito o dis                                                             | ispensato dall'impie                                                                                   | ego presso una pubbli                                                                                  | ca amministrazione, e                            | ovvero licenziato per                              | r aver conseguito                       | o l'impiego med                       | liante la pro-            |
| f) di non trovarsi in alcuna delle i     g) di non trovarsi in alcuna delle i     tiva nazionale, in particolare con riferi 2023.     g) ovvero di trovarsi in una delle i     Specificare                                                                                                    | e penali e di non avere procedimenti                                                                                                    | i penali in corso c                                                             | che impediscano, a                                                                                     | si sensi delle vigenti di                                                                              | posizioni, la costituzi                          | one del rapporto di                                | lavoro con ammi                         | inistrazioni pub                      | ubliche                   |
| <ul> <li>g) di non trovarsi in alcuna delle i<br/>tiva nazionale, in particolare con riferi<br/>2023.</li> <li>g) ovvero di trovarsi in una delle i<br/>Specificare</li> </ul>                                                                                                    | ondizioni di ineleggibilità o che com                                                                                                    | portano decaden                                                                 | nza da una carica e                                                                                    | lettiva                                                                                                |                                                  |                                                    |                                         |                                       |                           |
| g) ovvero di trovarsi in una delle i<br>Specificare                                                                                                    | potesi previste quali cause di esclus<br>imento alla legge n. 190 del 2012, a                                                                                                    | sione da procedur<br>al decreto-legge r                                         | ire per l'affidament<br>n. 83 del 2012, al c                                                           | to di contratti pubblici<br>decreto legislativo n. 3                                                   | o da concorsi pubblici<br>9 del 2013, al decrete | , di inconferibilità e i<br>I legislativo n. 159 d | incompatibilità p<br>del 2011 e al deci | reviste dalla viş<br>reto legislativo | gente norma-<br>n. 36 del |
|                                                                                                    | ipotesi di cui sopra (specificare) e di                                                                                                    | impegnarsi, se no                                                               | rominato, a rimuov                                                                                     | verla entro il termine d                                                                               | 10 giorni dal ricevim                            | ento di avvenuta no                                | mina                                    |                                       |                           |
|                                                                                                    |                                                                                                    |                                                                                 |                                                                                                    |                                                                                                    |                                                  |                                                    |                                         |                                       |                           |
| )i possedere i seguenti requisiti di idon                                                                                                    | reità professionale e di capacità tecr                                                                                                    | nica:                                                                           |                                                                                                    |                                                                                                    |                                                  |                                                    |                                         |                                       |                           |
| di avere maturato pregresse e do                                                                                                    | ocumentate esperienze analoghe a i                                                                                                    | quelle oggetto de                                                               | iell'attività che dovr                                                                                 | ranno svolgere i singo                                                                                 | i Commissari e, segna                            | atamente, le esperie                               | enze discendenti                        |                                       |                           |
| <ul> <li>dall'aver prestato servizi nell'a</li> <li>dall'aver svolto incarichi di am</li> <li>altro (specificare)</li> </ul>                                                                                                    | ambito del processo di ricostruzione<br>nministratore, presidente di consorz                                                                                                    | e<br>tio, delegato dei p                                                        | proprietari, progett                                                                                   | tista o direttore dei lav                                                                              | ori di opere e lavori fir                        | nanziati con fondi de                              | ella ricostruzione                      |                                       |                           |
|                                                                                                    |                                                                                                    |                                                                                 |                                                                                                    |                                                                                                    |                                                  |                                                    |                                         |                                       |                           |
| di allegare il proprio curriculum vi                                                                                                    | itae, in formato europeo                                                                                                    |                                                                                 |                                                                                                    |                                                                                                    |                                                  |                                                    |                                         |                                       |                           |
| i impegnarsi a comunicare immediata<br>he possa avere rilevanza ai fini dell'as:                                                                                                    | imente al Commissario straordinario<br>sunzione dell'incarico.                                                                                                    | o ogni atto o fatti                                                             | to che implichi la po                                                                                  | erdita o il mutamento                                                                                  | dei requisiti o delle co                         | ndizioni previste pe                               | er l'iscrizione, non                    | nché ogni ulteri                      | ore modifica              |
| Salva Bozza Salva                                                                                                    |                                                                                                    |                                                                                 |                                                                                                    |                                                                                                    |                                                  |                                                    |                                         | Indietro                              | Avanti                    |
|                                                                                                    |                                                                                                    |                                                                                 |                                                                                                    |                                                                                                    |                                                  | _                                                  |                                         |                                       |                           |

Figura 7 - Quadro "Dichiarazione"

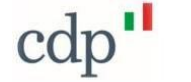

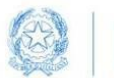

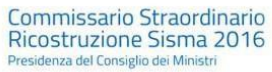

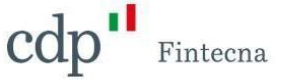

Durante la compilazione del primo e del secondo quadro è possibile interrompere la compilazione e riprenderla in qualsiasi momento cliccando sul pulsante "Salva Bozza", mentre per procedere al quadro successivo sarà necessario cliccare sul pulsante "Salva".

| <ul> <li>g) di non trovarsi in alcuna delle ipotesi previsti<br/>normativa nazionale, in particolare con riferimento</li> </ul> | i quali cause di esclusione da procedure per i attidamento di contratti pubblici o da concorsi pubblici, di inconferibil<br>alla legge n. 190 del 2012, al decreto-legge n. 83 del 2012, al decreto legislativo n. 39 del 2013, al decreto legisla | ilita e incompatibilita previste dalla vigente<br>ativo n. 159 del 2011 e al decreto legislativo n. |
|----------------------------------------------------------------------------------------------------|----------------------------------------------------------------------------------------------------|----------------------------------------------------------------------------------------------------|
| 36 del 2023                                                                                                    |                                                                                                    |                                                                                                    |
| <ul> <li>e) ovvero di trovarsi in una delle ipotesi di cui si</li> </ul>                                                        | opra (specificare) e di impegnarsi, se nominato, a rimuoverla entro il termine di 10 giorni dal ricevimento di avvenu                                                                                                    | uta nomina                                                                                          |
| Sperificare                                                                                                    | pro appennency claimpegnalay action mace, a crimerana crise in continue ar te grannical reconnence a savena                                                                                                    |                                                                                                    |
| Specificale                                                                                                    |                                                                                                    |                                                                                                    |
|                                                                                                    |                                                                                                    |                                                                                                    |
| Di possedere i seguenti requisiti di idoneità professio                                                                         | nale e di capacità tecnica:                                                                                                    |                                                                                                    |
| * 🔽 di avere maturato pregresse e documentate e                                                                                 | perienze analoghe a quelle oggetto dell'attività che dovranno svolgere i singoli Commissari e, segnatamente, le e                                                                                                    | esperienze discendenti                                                                              |
| <ul> <li>dall'aver prestato servizi nell'ambito del pro</li> </ul>                                                              | cesso di ricostruzione                                                                                                    |                                                                                                    |
| <ul> <li>dall'aver svolto incarichi di amministratore,</li> </ul>                                                               | presidente di consorzio, delegato dei proprietari, progettista o direttore dei lavori di opere e lavori finanziati con fo                                                                                                    | ondi della ricostruzione                                                                            |
| <ul> <li>altro (specificare)</li> </ul>                                                                                         |                                                                                                    |                                                                                                    |
|                                                                                                    |                                                                                                    |                                                                                                    |
|                                                                                                    |                                                                                                    |                                                                                                    |
| * di allegare il proprio curriculum vitae in format                                                                             |                                                                                                    |                                                                                                    |
| - a anagare i proprio carreatari reat, interna                                                                                  | r na na naprava                                                                                                    |                                                                                                    |
| Di impegnarsi a comunicare immediatamente al Con                                                                                | missario straordinario ogni atto o fatto che implichi la perdita o il mutamento dei requisiti o delle condizioni previs                                                                                                    | ste per l'iscrizione, nonché ogni ulteriore                                                         |
| modifica che possa avere rilevanza ai fini dell'assunz                                                                          | one dell'incarico.                                                                                                    |                                                                                                    |
|                                                                                                    |                                                                                                    |                                                                                                    |
| Salva Bozza Salva                                                                                                    |                                                                                                    | Indietro Avanti                                                                                     |
|                                                                                                    |                                                                                                    |                                                                                                    |
|                                                                                                    |                                                                                                    |                                                                                                    |
|                                                                                                    |                                                                                                    |                                                                                                    |
|                                                                                                    |                                                                                                    |                                                                                                    |
|                                                                                                    |                                                                                                    |                                                                                                    |
|                                                                                                    |                                                                                                    |                                                                                                    |

 - 3) Allegati: nella sezione Allegati Obbligatori troviamo lo spazio dedicato all'inserimento del Curriculum Vitae, mentre nella sezione Allegati Liberi si possono inserire un numero massimo di dieci allegati facoltativi. Tutti gli allegati dovranno avere una dimensione massima di 20 Mb mentre il formato consentito è quello .p7m (firmato digitalmente).

Infine, al fine di trasmettere l'iscrizione, il tecnico dovrà selezionare la presa visione dell'informativa privacy.

|                                                                                                    | <b>)</b>                                                                                                    | Allegati                                                                                                    |
|----------------------------------------------------------------------------------------------------|----------------------------------------------------------------------------------------------------|----------------------------------------------------------------------------------------------------|
|                                                                                                    | Allegati                                                                                                    |                                                                                                    |
|                                                                                                    | Allegati Obbligatori                                                                                                    |                                                                                                    |
| Codice Descrizione                                                                                                    |                                                                                                    | Allegato                                                                                                    |
| CV * Curriculum Vitae.                                                                                                    |                                                                                                    | CV.D1_ALLEGATO_TEST.pdf<br>Elimina Allegato                                                                                           |
|                                                                                                    | Allegati Liberi                                                                                                    |                                                                                                    |
| Codice Descrizione                                                                                                    |                                                                                                    | Allegato                                                                                                    |
| ALO1 Allegato Libero.                                                                                                    |                                                                                                    | Carica file O rilascia file                                                                                                    |
| Il sottoscritto dichiara inoltre ai sensi dell'art. 13 del Rego<br>formato che i dati personali contenuti nella presente dichiarazio<br>rispetto degli adempimenti per la prevenzione ed il contrasto di | lamento Europeo Privacy UE/2016/679 (General Data Protection Regulation - GDP<br>ne saranno trattati, anche con strumenti informatici, esclusivamente nell'ambito de<br>ella corruzione e dell'illegalità                     | R), di aver preso visione dell'informativa allegata e di essere st<br>I procedimento per il quale la presente dichiarazione viene res |
| La presente richiesta è presentata al Commissario Straoidinario per la riparazio<br>agosto 2016, al sensi dell'art. 38 del d.P.R. 445/2000 e s.m.i. e dell'art. 65 del D                                 | ne, la ricostruzione, l'assistenza alla popolazione e la ripresa economica dei territori delle regioni Abruzzo,<br>Ligs. 82/2005 e s.m.i. attraverso l'accesso al Portale Telematico gedisi sisma2016 govit e identificazione | , Lazio, Marche e Umbria interessati dagli eventi sismici verificatisi a far data i<br>dell'istante con SPID/CIE.                     |

Figura 9 - Quadro "Allegati"

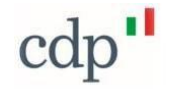

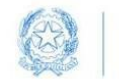

Commissario Straordinario Ricostruzione Sisma 2016 Presidenza del Consiglio dei Ministri

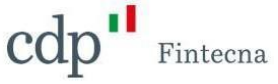

#### 1.1 Stato dell'istanza

Nei primi due step è possibile interrompere la compilazione cliccando sul pulsante "Salva Bozza" e riprenderla in un secondo momento. Così facendo verrà creata la card relativa all'iscrizione, che inizialmente sarà in stato di *Bozza*, pertanto, tornando al tab *Gestione Albo Commissari* troveremo una card di colore grigia in cui viene specificato lo stato ed il codice della nuova iscrizione.

| <ul> <li>Contatti Assi</li> </ul> | r scaricare il manuale di compilazione<br>stenza |                      |                      |  |
|-----------------------------------|--------------------------------------------------|----------------------|----------------------|--|
| Iscrizione Albo                   | o Commissari                                     |                      |                      |  |
| Stato:<br>Codice:                 | Bozza<br>AC_ISC_000006_2024                      |                      |                      |  |
|                                   |                                                  |                      |                      |  |
| L                                 |                                                  |                      |                      |  |
|                                   |                                                  | Figura 10 - Iscrizio | ne in stato di Bozza |  |
|                                   |                                                  |                      |                      |  |
|                                   |                                                  |                      |                      |  |

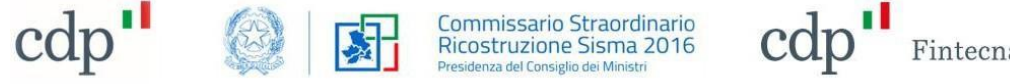

Fintecna

Per continuare la compilazione si dovrà cliccare sul pulsante modifica che aprirà nuovamente il wizard e che conterrà i dati precedentemente inseriti fino all'ultimo salvataggio.

| lanifestazion    | i di Volontà Dichiara         | zioni di Rinuncia | Iscrizione Elenco Specia | le Professionisti | Contratti | Richieste di Contributo | Iscrizione Albo Commiss |
|------------------|-------------------------------|-------------------|--------------------------|-------------------|-----------|-------------------------|-------------------------|
| 👌 Clicca qui per | r scaricare il manuale di com | pilazione         |                          |                   |           |                         |                         |
| Contatti Assi    | istenza                       |                   |                          |                   |           |                         |                         |
|                  |                               |                   |                          |                   |           |                         |                         |
| Iscrizione Alb   | o Commissari                  |                   |                          |                   |           |                         |                         |
| Stato:           | Bozza                         |                   |                          |                   |           |                         |                         |
| Codice:          | AC_ISC_000006_202             | 24                |                          |                   |           |                         |                         |
|                  |                               |                   |                          |                   |           |                         |                         |
|                  |                               |                   |                          |                   |           |                         |                         |
|                  |                               |                   |                          |                   |           |                         |                         |
|                  |                               | C 💼               |                          |                   |           |                         |                         |

Figura 11 - Pulsante Modifica

Cliccando quindi sul pulsante "Salva e Trasmetti" l'iscrizione passerà dallo stato di "Bozza" allo stato "Da Protocollare" e la card assumerà il colore giallo.

| Manifestazioni   | i di Volontà     | Dichiarazioni di Rinuncia | Iscrizione Elenco Speciale Professionisti | Contratti | Richieste di Contributo | Iscrizione Albo Commissari |
|------------------|------------------|---------------------------|-------------------------------------------|-----------|-------------------------|----------------------------|
| 👌 Clicca qui per | scaricare il mar | nuale di compilazione     |                                           |           |                         |                            |
| Contatti Assi    | stenza           |                           |                                           |           |                         |                            |
|                  |                  |                           |                                           |           |                         |                            |
| Iscrizione Albo  | o Commissari     |                           |                                           |           |                         |                            |
| Stato:           | Da Protoc        | ollare                    |                                           |           |                         |                            |
| Codice:          | AC_ISC_0         | 000006_2024               |                                           |           |                         |                            |
|                  |                  |                           |                                           |           |                         |                            |
|                  |                  |                           |                                           |           |                         |                            |
|                  |                  |                           |                                           |           |                         |                            |

Figura 12 - Iscrizione in stato "Da Protocollare"

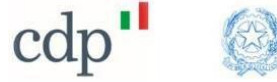

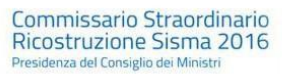

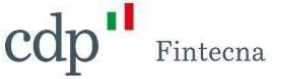

Una volta protocollata la stessa diventerà di colore verde e da quel momento il soggetto interessato è da intendersi iscritto all'Albo ai sensi degli artt. 2 e 3 dell'O.C. 183/2024, senza bisogno di alcuna altra comunicazione.

|                   |                                      | incia – Iscrizione Elenco Speciale Professionisti | Contratti | Richieste di Contributo | ISCRIZIONE AIDO COMMISSAI |
|-------------------|--------------------------------------|---------------------------------------------------|-----------|-------------------------|---------------------------|
| Clicca qui per    | scaricare il manuale di compilazione |                                                   |           |                         |                           |
| Contatti Assi     | stenza                               |                                                   |           |                         |                           |
|                   |                                      |                                                   |           |                         |                           |
| scrizione Albo    | o Commissari                         |                                                   |           |                         |                           |
| Charles           | Durba sellata                        |                                                   |           |                         |                           |
| Stato:<br>Codice: | AC_ISC_000006_2024                   |                                                   |           |                         |                           |
|                   |                                      |                                                   |           |                         |                           |
|                   |                                      |                                                   |           |                         |                           |
|                   |                                      |                                                   |           |                         |                           |
|                   |                                      |                                                   |           |                         |                           |
|                   |                                      |                                                   |           |                         |                           |
|                   |                                      |                                                   |           |                         |                           |

Figura 13 - Iscrizione in stato "Protocollato"

### 1.2 Pulsanti

- **Visualizza:** cliccando sul simbolo che raffigura un *occhio* è possibile visualizzare il riepilogo di tutti i dati inseriti in fase di compilazione; risulta sempre attivo.

| Stato:  | Protocollato       | - 1 |
|---------|--------------------|-----|
| Codice: | AC_ISC_000006_2024 | - 1 |
|         |                    | - 1 |
|         |                    |     |
|         |                    |     |

Figura 14 - Pulsante "Visualizza"

| cdp <sup></sup>                                | Ricostru<br>Presidenza d                               | Izione Sisma 2016<br>el Consiglio dei Ministri         |                  |
|------------------------------------------------|--------------------------------------------------------|--------------------------------------------------------|------------------|
| Registrazione Commissario<br>AC_ISC_000006     |                                                        |                                                        |                  |
| Registrazione Commissari Name<br>AC_ISC_000006 | Stato<br>Protocollato                                  | Operations (1)                                         | Nuovo            |
| Codice Iscrizione                              | Numero di Protocollo                                   | Operazione Codice operazione Stato Tipologia           |                  |
| Data Trasmissione                              | Data Protocollazione                                   | AC_ISC_000006_202 In attesa di protocollazi Iscrizione | T                |
| 30/09/2024, 09:51                              | 30/09/2024, 12:00                                      |                                                        |                  |
| <ul> <li>Dati del Dichiarante</li> </ul>       |                                                        |                                                        | Visualizza tutto |
| PEC<br>verdi@pec.it                            | Titolo di Studio<br>Laurea Magistrale Ingegneria Edile | Note e allegati (1)                                    | Carica file      |
| Comune<br>Via Roma                             | Provincia                                              | CVO1_ALLEGATO_TEST<br>30 set 2024 • 52KB • p7m         |                  |
| Indirizzo                                      | CAP                                                    |                                                        |                  |
| Via Roma                                       | 85100                                                  |                                                        | Visualizza tutto |
| Contact<br>Carlo Verdi                         | Telefono<br>323343545465                               |                                                        |                  |
| Cano Verui                                     |                                                        | Allegati (0)                                           |                  |
| ✓ Dichiarazione                                |                                                        | 0                                                      |                  |
| Tipo di Cittadinanza<br>Italiana               | Paese Europeo Specificare                              | Titolo Allegati                                        |                  |
| Maggiorenne                                    | Diritti Civili                                         |                                                        |                  |
|                                                | <i>v</i>                                               |                                                        |                  |
| Condanne Penali                                | Elettorato Attivo                                      |                                                        |                  |
| ~                                              | <b>*</b>                                               |                                                        |                  |
| Condizioni di Ineleggibilità                   | Curriculum Vitae                                       |                                                        |                  |
| ×                                              | ~                                                      |                                                        |                  |
| Ipotesi Previste<br>Cause Esclusione           | Ipotesi Rimosse Specificare                            |                                                        |                  |
| Esperienze Analoghe                            | Altre Esperienze                                       |                                                        |                  |
| 2                                              |                                                        |                                                        |                  |

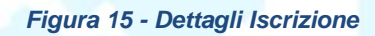

Lista operazioni: questo pulsante ci permette di visualizzare una tabella in cui sono elencate tutte le operazioni effettuate con la stessa iscrizione. Per ogni operazione viene specificato: il Codice, il Tipo, lo Stato, Data Trasmissione e Numero Protocollo. Il pulsante è sempre attivo, qualsiasi sia lo stato dell'iscrizione.

| Iscrizione Albo   |
|-------------------|
| Stato:<br>Codice: |
|                   |

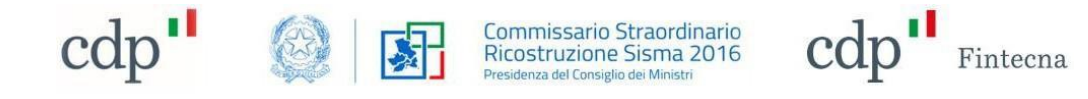

| Clicca qui per scaricare il manuale di co | mpilazione |       |                   |                   |  |
|-------------------------------------------|------------|-------|-------------------|-------------------|--|
| Contatti Assistenza                       |            |       |                   |                   |  |
|                                           |            |       |                   |                   |  |
| Torna alle iscrizioni                     |            |       |                   |                   |  |
|                                           |            |       |                   |                   |  |
| n Operazioni (1)                          |            |       |                   |                   |  |
| Codice Operazione                         | Tipo       | Stato | Data Trasmissione | Numero Protocollo |  |
|                                           |            |       |                   |                   |  |

#### Figura 17 - Elenco Operazioni

- **Modifica:** il pulsante modifica è attivo soltanto se l'iscrizione è in stato di "Bozza". Si riaprirà il wizard di compilazione che conterrà i dati inseriti fino all'ultimo click del "Salva" o "Salva Bozza".

| Stato:<br>Codice: | Protocollato<br>AC_ISC_000006_2024 | - 1 |  |
|-------------------|------------------------------------|-----|--|
|                   |                                    | - 1 |  |
|                   | <ul> <li></li></ul>                | - 1 |  |
|                   | ~ (                                |     |  |

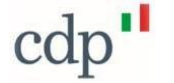

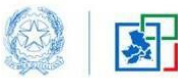

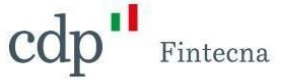

- **Sospendi:** cliccando sul simbolo dell'orologio è possibile *Sospendere,* per un determinato lasso di tempo, un'iscrizione in stato *Protocollato*, che potrà essere riattivata successivamente dall'utente stesso.

| Stato:<br>Codice: | Protocollato<br>AC_ISC_000006_2024 | - 1 |
|-------------------|------------------------------------|-----|
|                   |                                    |     |
|                   |                                    | - 1 |
|                   |                                    |     |

- **Riattiva:** permette di riattivare un'iscrizione in stato Sospeso.

| lso | rizione Albo Co   | ommissari                          |   |
|-----|-------------------|------------------------------------|---|
|     | Stato:<br>Codice: | Protocollato<br>AC_ISC_000006_2024 |   |
|     |                   | <ul> <li></li></ul>                | Ŀ |

Figura 20 - Pulsante "Riattiva"

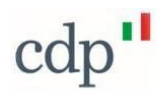

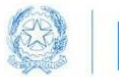

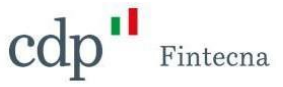

- **Cancella:** con il simbolo del cestino si potrà cancellare l'iscrizione in maniera definitiva.

| Iscri<br>St<br>Co | izione Albo Commissari<br>iato: Protocollato<br>adice: AC_ISC_000006_2024 |  |
|-------------------|---------------------------------------------------------------------------|--|
|                   |                                                                           |  |
|                   | Figura 21 - Pulsante "Cancella"                                           |  |
|                   |                                                                           |  |
|                   |                                                                           |  |